### もしものときのメモ

#### この欄にご記入いただいた情報は、お客さまの大切な情報ですので、 ご利用の場合は紛失・漏えいなどに十分ご注意いただき、大切に保管してください。

| ホームゲートウェイ     | 機器設定用 | 機器設定用            |  |
|---------------|-------|------------------|--|
| の情報*          | ユーザー名 | パスワード            |  |
| 無線LAN設定<br>情報 | SSID  | 暗号化キー<br>(パスワード) |  |

※ **5122** にてホームゲートウェイの設定時に入力された任意の文字列になります。なお、「ユーザー名」は設定のない 機種もあります。

#### 「設定ガイド」についての注意事項

#### ●著作権 / 免責事項

・本書の内容の一部または全部を西日本電信電話株式会社の許可なく複製、または改訂するこ とを禁じます。

無断でコピー等をすることは法律で禁止されています。

- ・本書の内容は予告なく変更することがあります。
- ・本書における製品の記述は、情報を提供する目的で書かれたもので、保証もしくは推奨するものではありません。
- ・ソフトウェアおよびデーターは、著作権法によって保護されています。それぞれの著作者および 著作権は、各プログラムまたは付属のドキュメントに記載されている通りです。
- ・ソフトウェアおよびデーターに関して、動作保証を含め一切保証いたしません。
- ・ソフトウェアおよびデーターの使用に伴い発生した障害などに関して西日本電信電話株式会社 はいかなる責任も負わないものとし、一切の賠償などは行わないものとします。
- ・コンピュータープログラムを逆アセンブラ、逆コンパイルすることを禁止します。
- ・ソフトウェアおよびデーターを許可なく使用、ネットワークなどで転送すること、営利目的で使 用または上映することを禁止します。
- ・Windows、Windows 10、Windows 8.1、Windows7、Windows Vista、 Internet Explorerは、米国Microsoft Corporationの米国およびその他の国における登録商標または商標です。
- ・MacOS、iPhoneは米国Apple Inc.の米国およびその他の国における登録商標です。
- ・AndroidはGoogle Inc.の登録商標です。
- ・その他の製品名などの固有名詞は、各メーカーの登録商標または商標です。
- ・本文中の各社の登録商標または商標には、TM・®マークは表示しておりません。

#### 発行日:2017年3月

※本設定ガイドの記載内容については、2017年2月時点の情報に基づいています。 なお、画面イメージや内容については変更となる場合がございます。 最新の情報については以下のホームページよりご確認ください。 http://www.ntt-west.co.jp/collabo/download/

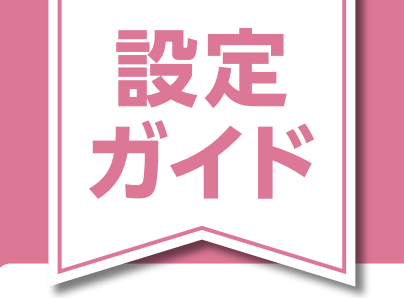

# インターネットご利用までの流れ ー**2**STEPで完了!-

C-4.1版

★本ガイドは、NTTロゴ(❷)入り機器のみご利用のケースを前提としたご案内になります。 ★NTTロゴ入り機器以外もご利用される場合は、事前にご利用機器の取扱説明書をご参照ください。 ※ご利用機器等によってはSTEP2の設定が不要のケースもございます。

#### step 機器を接続

| 火戸炉の                               | お届けしたNTTロゴ入り機器 |                               | +++++               |                            |
|------------------------------------|----------------|-------------------------------|---------------------|----------------------------|
| ご契約                                | 台数             | 型番の先頭<br>(例:PR-500KI、の場合[PR]) | 接続<br>パターン <b>マ</b> | 手ウ順ラ                       |
| 新規の<br>ご契約                         | 1台             | GE または PR                     | Α                   | を面 <br> ごよ                 |
|                                    |                | VDSL                          | В                   | <br>確<br>り<br>該<br>当<br>だの |
|                                    | 2台             | VDSL および RT                   |                     |                            |
|                                    | なし             | -                             | 6                   | さ 接<br>い 続                 |
| NTT西日本<br>フレッツ・<br>光プレミアム<br>からの変更 | 1台             | RT                            |                     | 。パ<br>タ                    |
|                                    |                | VDSL                          |                     |                            |
|                                    | 2台             | VDSL および RT                   | U                   | စ                          |

## step 2 インターネット接続設定

| 設定端末            | 設定における接続方法  | 設定手順 |
|-----------------|-------------|------|
| パソコン            | 有線(LANケーブル) | E    |
| スマートフォン・タブレット 等 | 無線(Wi-Fi)   | F    |

各種お問い合わせは、ご契約の光コラボレーション事業者にご連絡ください。

ウラ面

# 新規でご契約 5 ただ し たお客さま

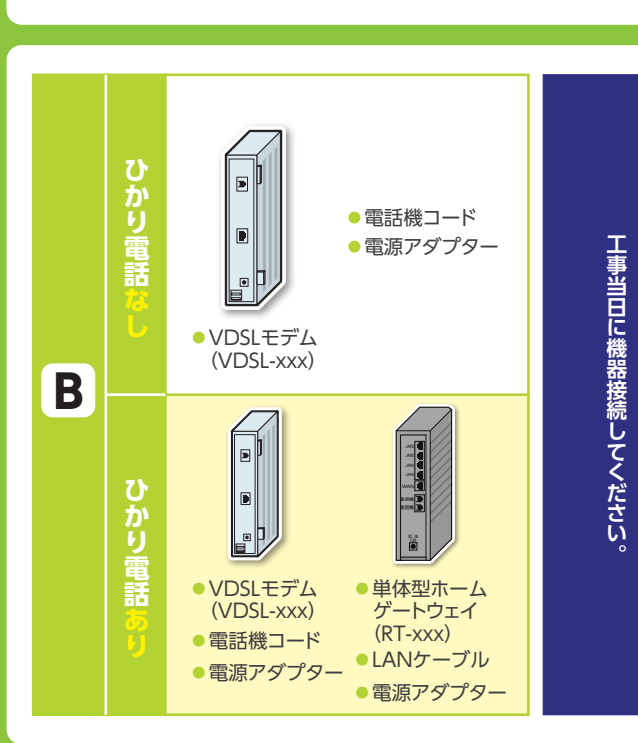

以下の1~5の手順に従い機器を接続してください。(お届けの機器が[1台]の方は24は不要です 5の確認後、お客さまでご準備いただいたパソコン、電話機を接続してください。

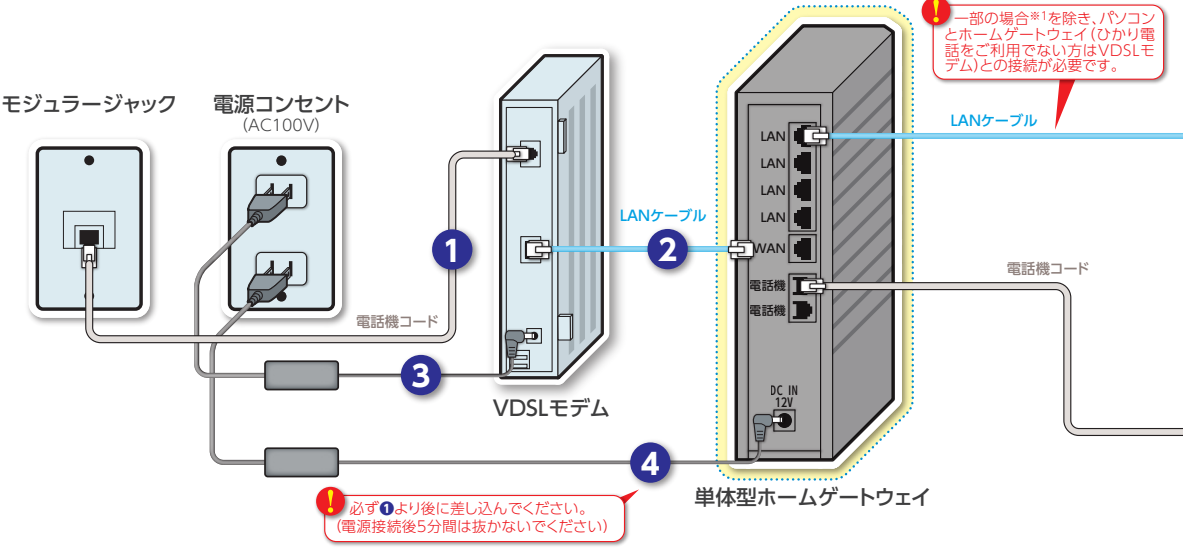

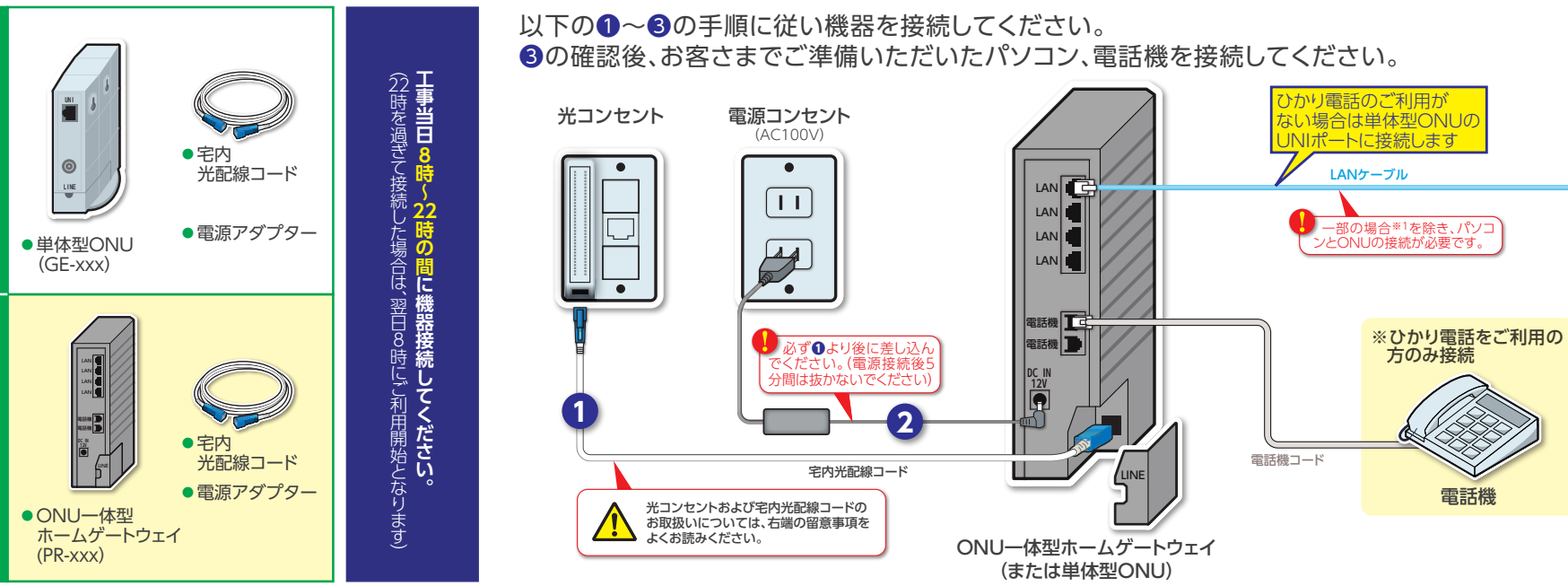

#### お届け機器の確認(型番) 取付時間

7

かり電話契約な

V

かり電話

*Б* 

Α

#### 機器の取り付け

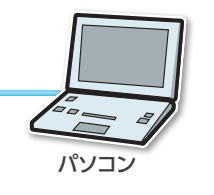

す)。

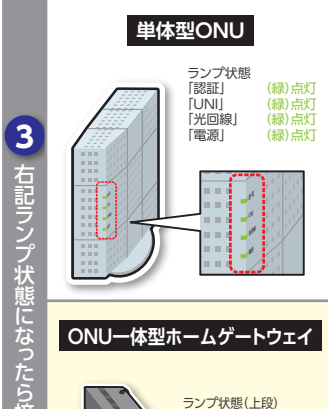

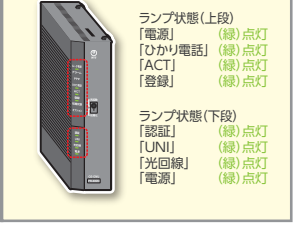

| 伝統完了

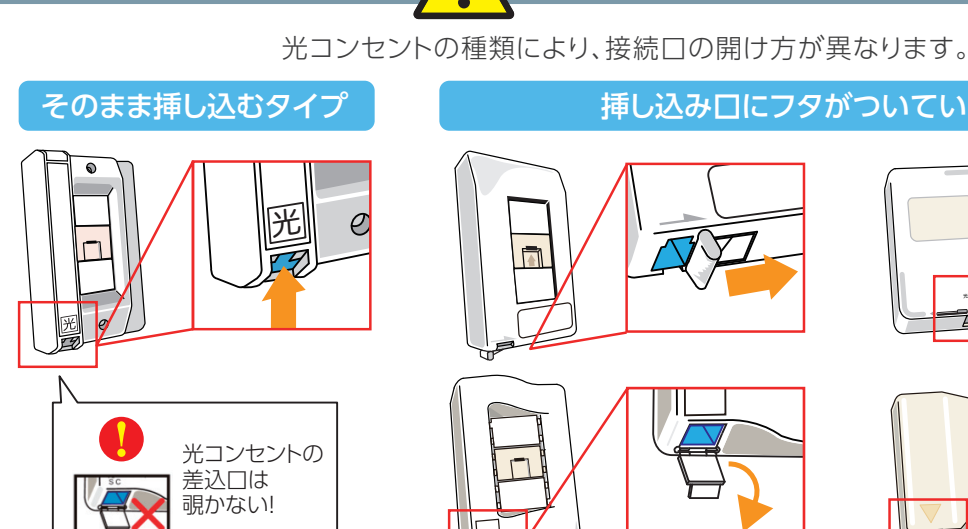

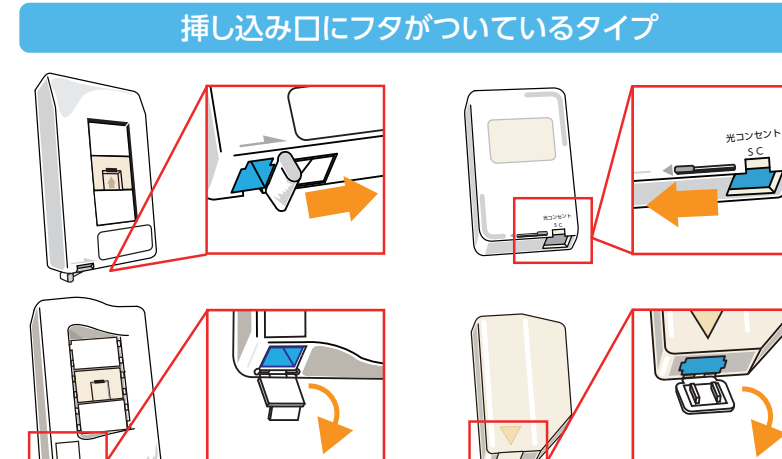

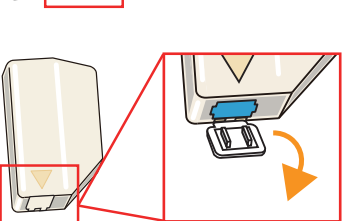

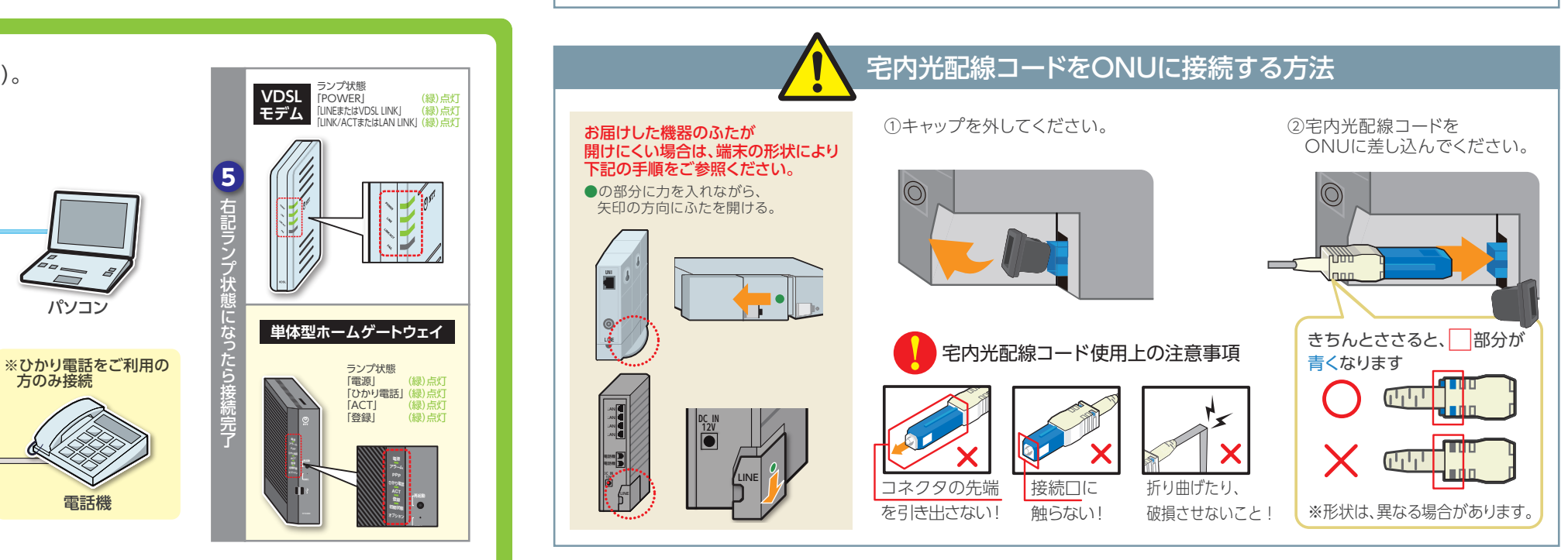

オモテ面「 STEP 2 インタ ネット

光コンセント種類一覧

機器の取り外し

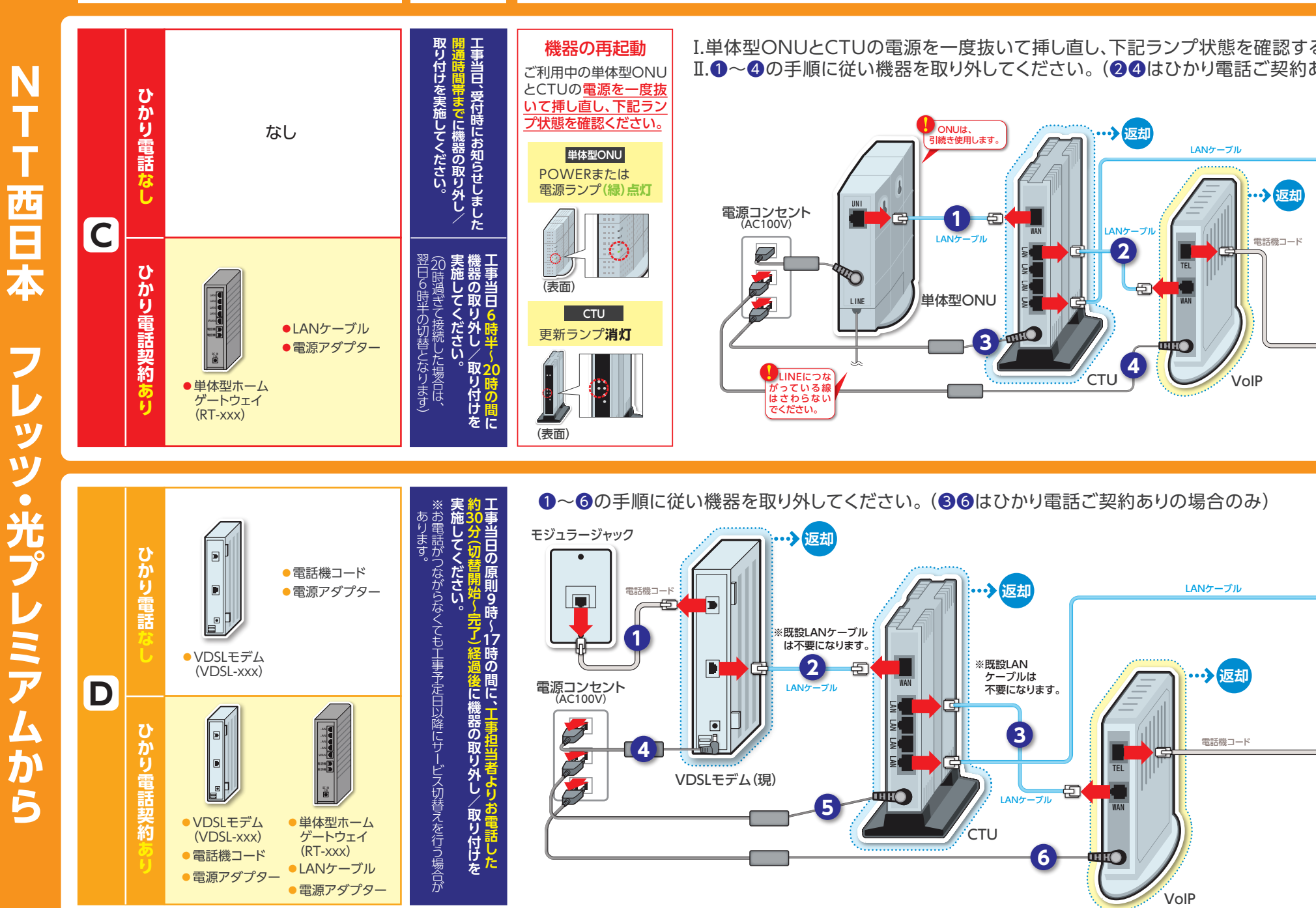

●接続構成図・接続手順は、それぞれの契約状況の代表的な例を示しています。
●イラストはイメージであり、実際の機器等とは色や形状が異なる場合があります。
●お届け機器については代表的な例を示しており、実際とは異なる場合があります。ご利用
●今回実施する機器接続手順について、ご利用の機器に付属の取扱説明書等は参照せず、本手順書に沿って作業を実施してください。
●ホームゲートウェイの電源接続時でのアラームランプ点灯中は電源コードを抜き差ししないようにお願いします(約5分階)

変

更

契約

6

ただ

L

たお客さま

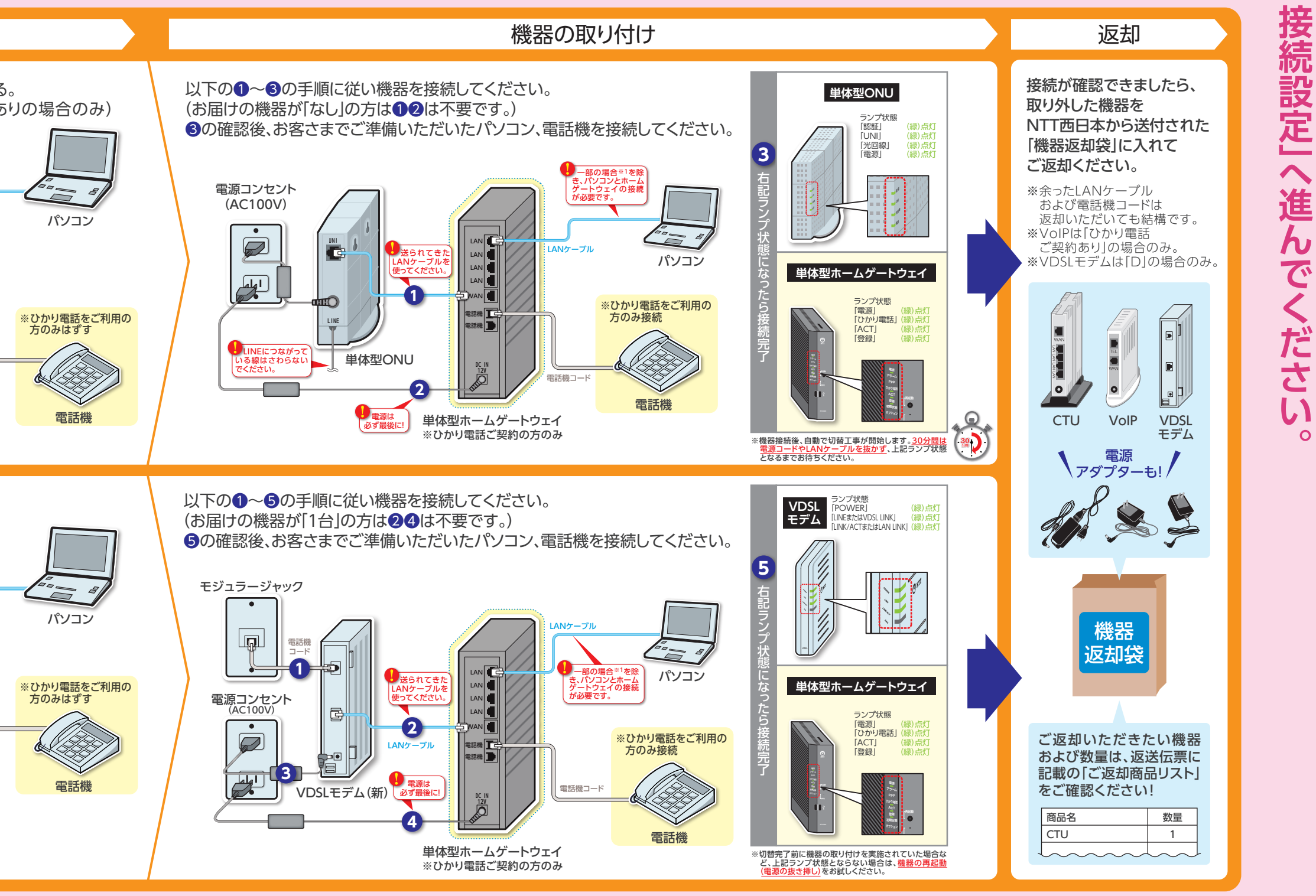

の機器に付属の取扱説明書等を参照してください。 ●宅内光配線コード、LANケーブル、電話機コードは「カチッ」と音がするまで差し込んでください。

j)。電源を切った場合機器が使用不能となります。 ※1 Windows7/8.1/10搭載の無線LAN対応パソコンをご利用の場合、かつ一体型ホームゲートウェイで無線LANカードをご利用である場合は、LANケーブルでの接続は不要です。

ウラ面

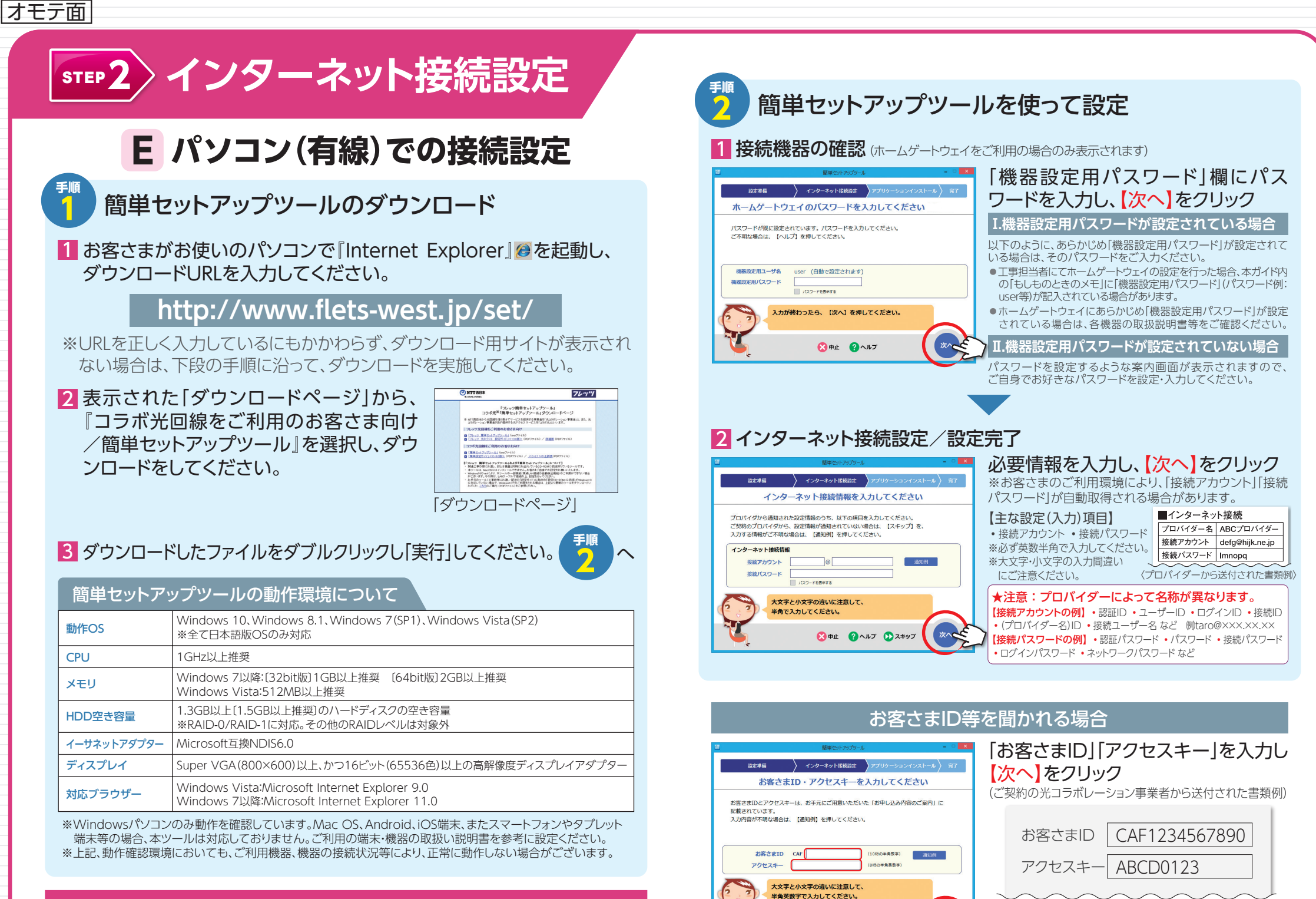

上記の方法でダウンロードできなかった場合は、下段へ

※アクセスキーの入力の際は、大文字/小文字の誤り にご注意ください。

🔀 中止 🕜 ヘルプ Ď スキップ

ダウンロード用サイト(IPv4)を利用した簡単セットアップツールのダウンロード ※お客さまの端末環境によって、画面表示は異なる場合がございます。

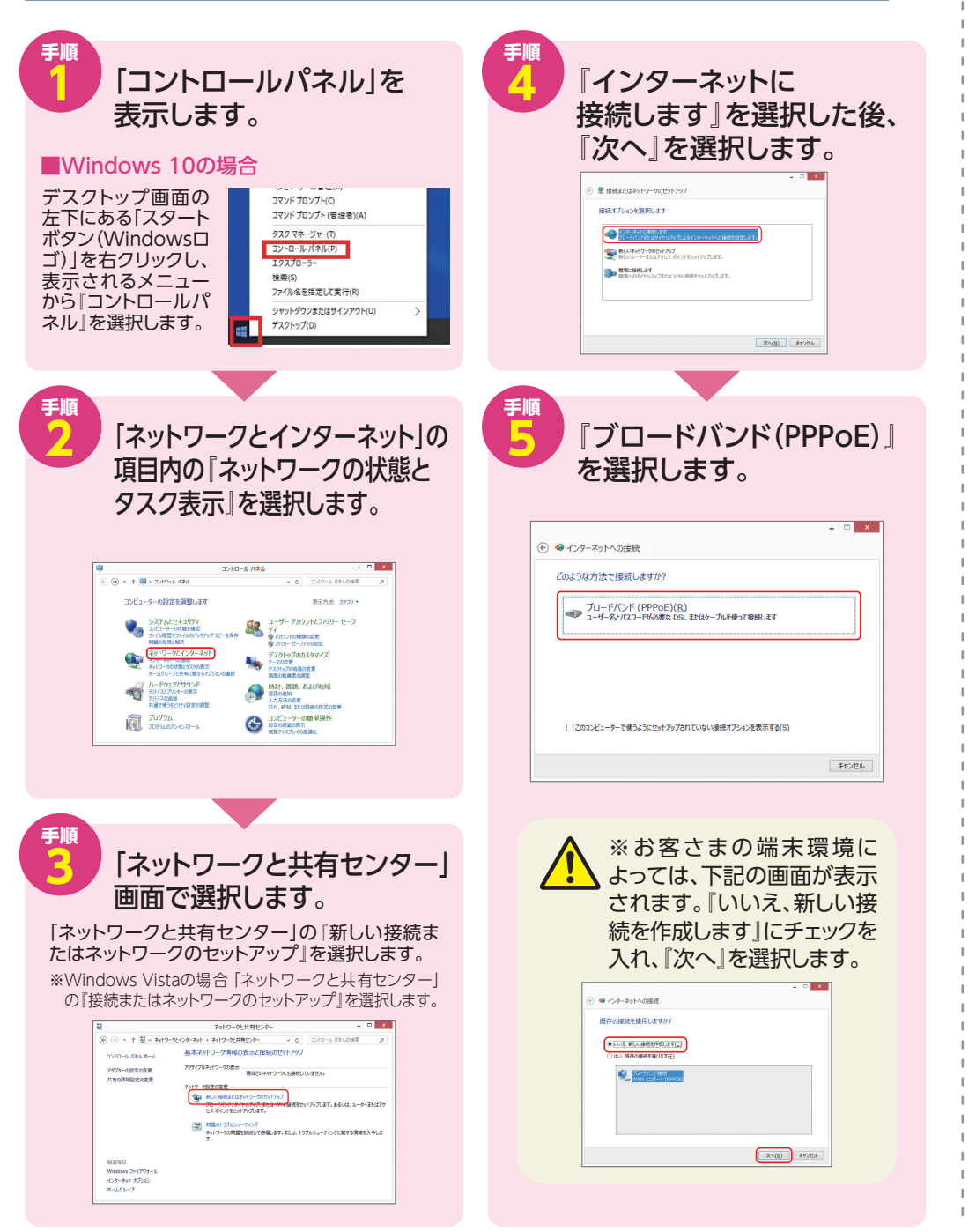

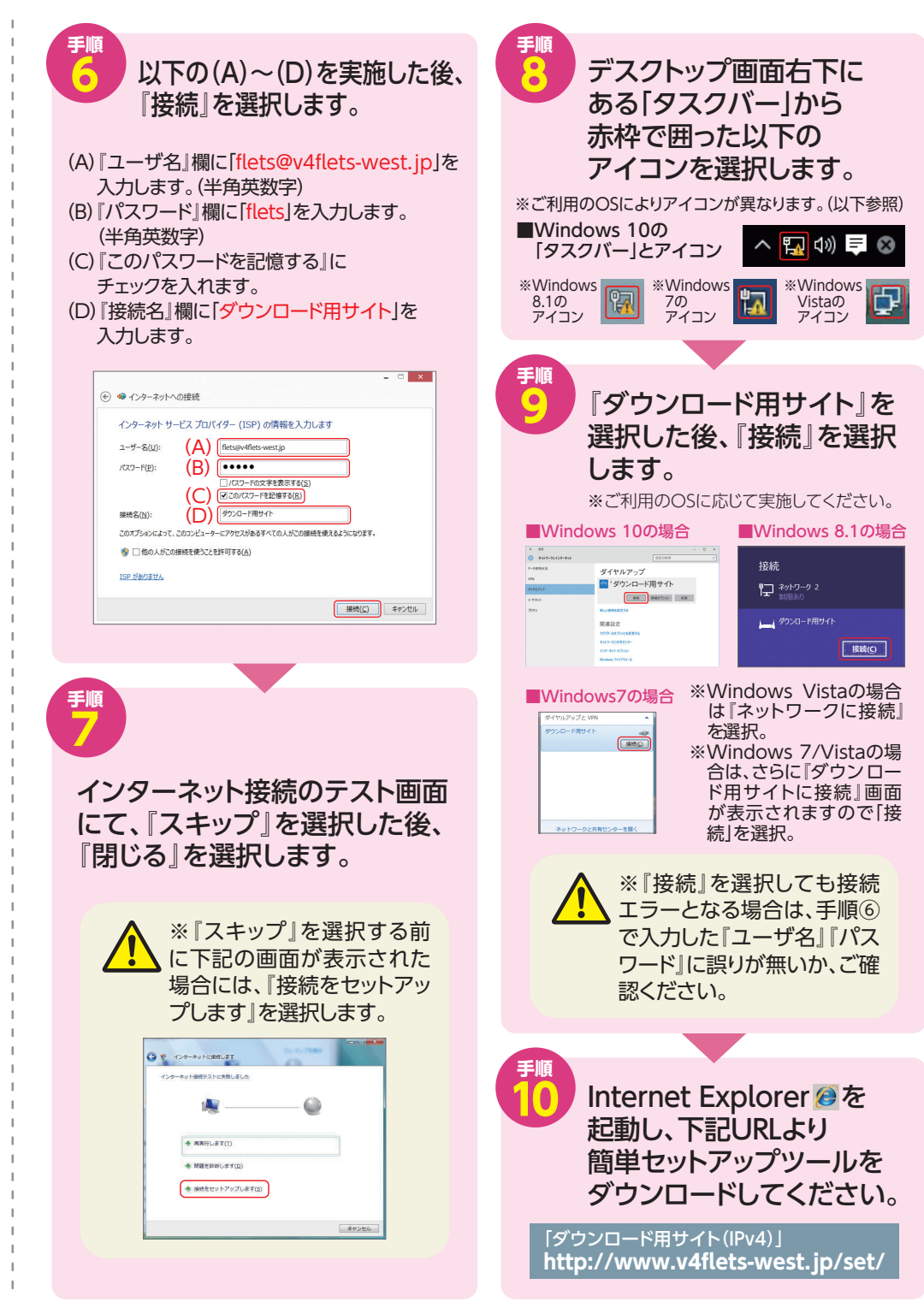

| オモテロ | 回へ面モチャ |
|------|--------|
|------|--------|

# F スマートフォン・タブレット端末等(無線)での接続設定

※設定の際、無線LANカードのご利用が必要です。※以下は、ホームゲートウェイをご利用の場合の設定方法です。ホームゲートウェイをご利用でない場合は、ご利用の端末・機器の取扱説明書を参考に設定してください。

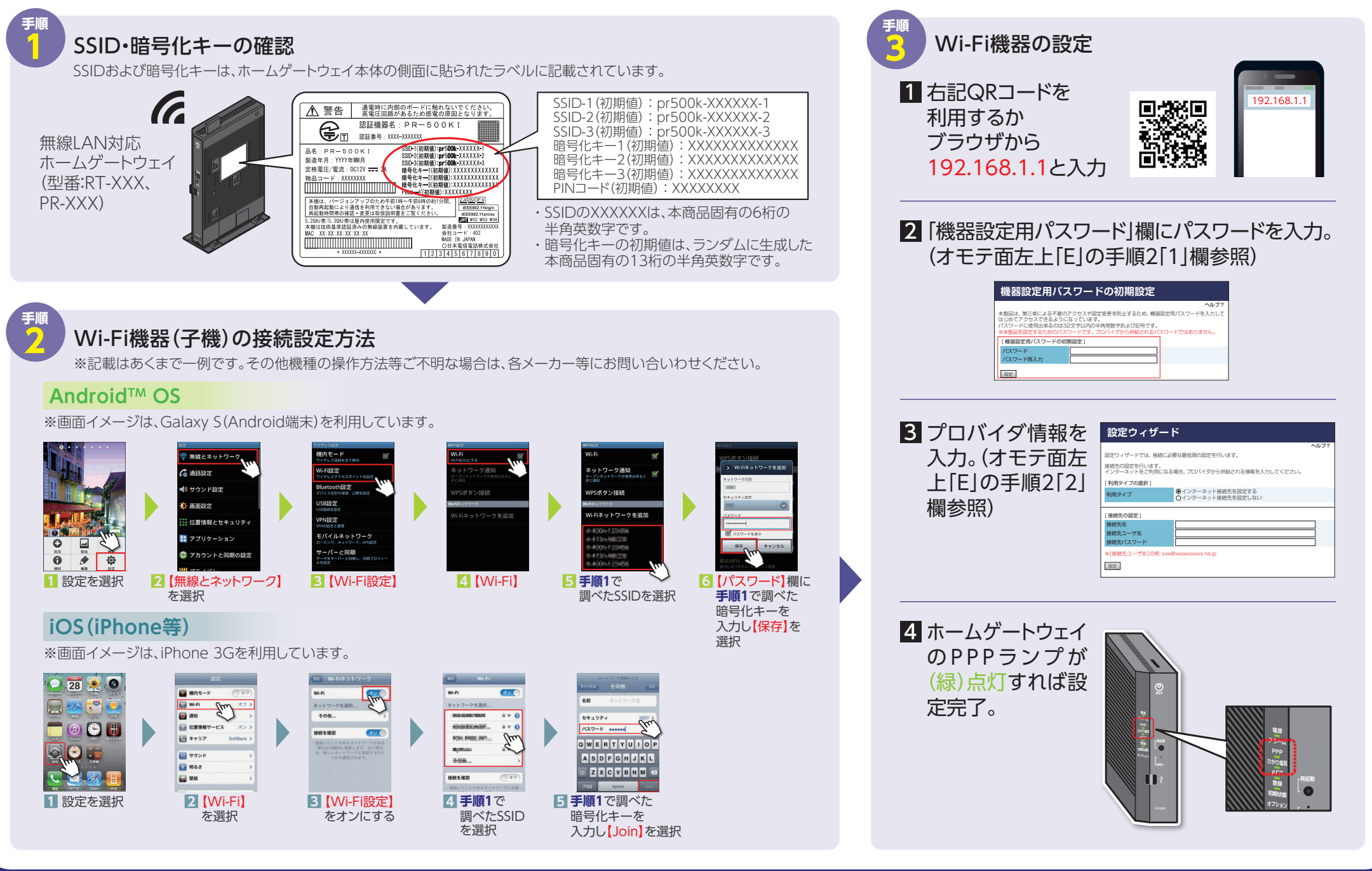

オモテ面/型エキト